Versión:1.0 10/07/2018

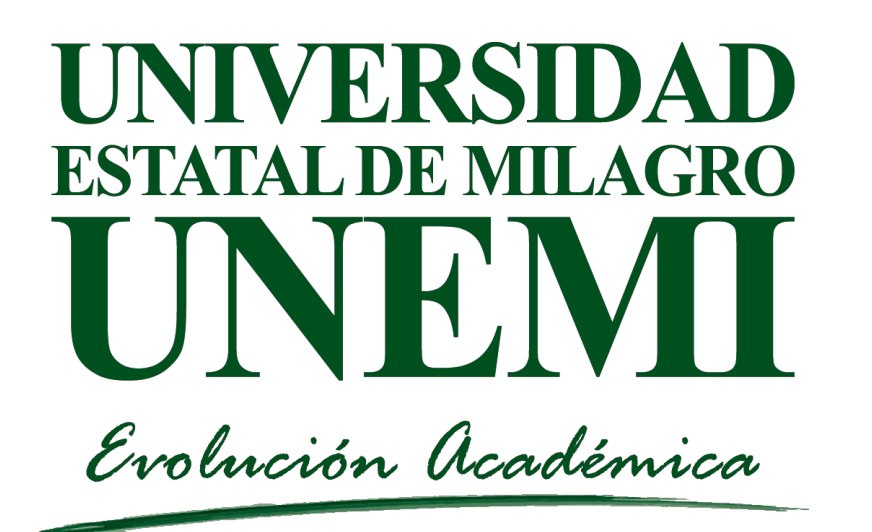

### SISTEMA DE GESTIÓN ACADÉMICA Seguimiento a Graduados

Dirigido a: Graduados de UNEMI

Manual de usuario

## Seguimiento a Graduados

Como graduado de nuestra alma Mater, eres nuestro vínculo importante con el sector productivo y la comunidad; por esta razón el Programa de Seguimiento y Acompañamiento a nuestros Graduados pretende:

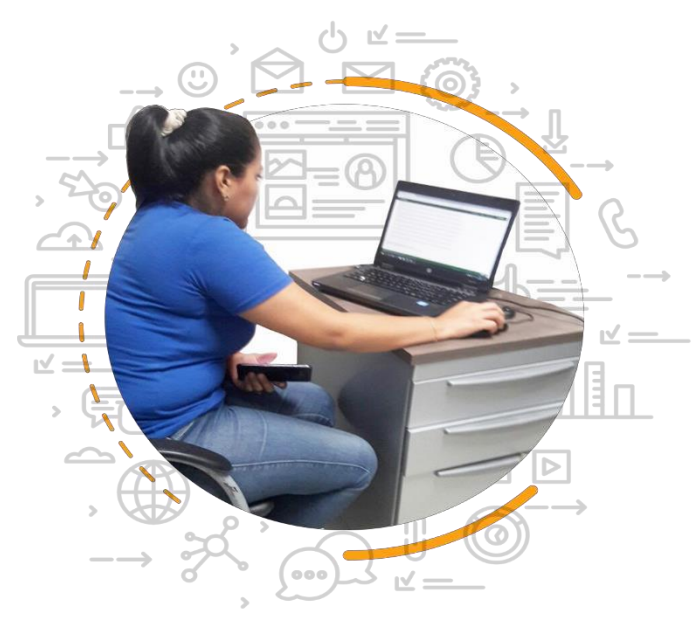

- Conocer si nuestras ofertas académicas responden a las exigencias y necesidades del entorno,
- Identificar las competencias que debe tener el profesional,
  - Analizar el perfil prospectivo de la carrera y los requerimientos para la empleabilidad que conllevan a la definición de estrategias de flexibilización, actualización del currículo, y de mejora continua, fortaleciendo tu desarrollo profesional y personal.

Para lo cual, te invitamos a llenar la encuesta siguiendo los pasos detallados a continuación:

## Ingreso al SGA

- Paso 1: Ingresar al Sistema de Gestión Académica:
- http://sga.unemi.edu.ec/
- Utilizar las credenciales de acceso: Usuario y clave.
- En caso de no conocer su usuario y clave, realizar el proceso de restablecer la cuenta que indica el inicio de sesión.

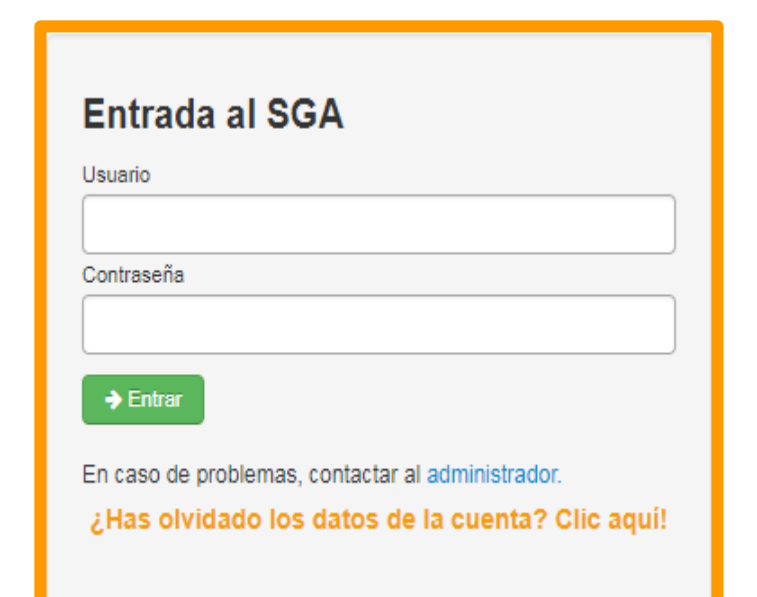

### Paso 2: Digitar su número de cédula

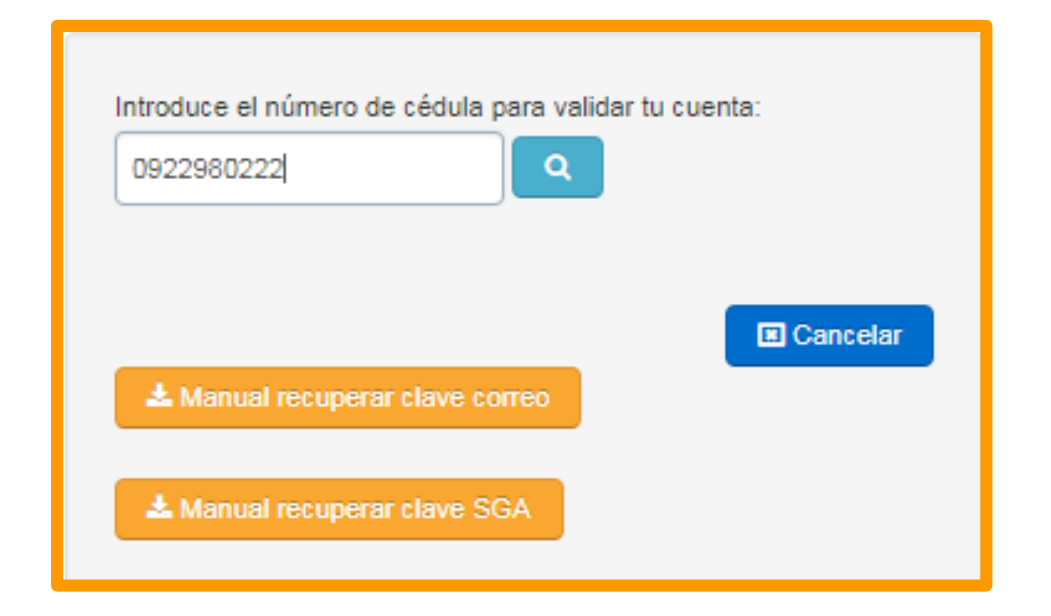

| ntroduce el número de cédula para validar tu cuenta: |
|------------------------------------------------------|
| Usuario registrado                                   |
| ARestablecer contraseña                              |
| 📥 Manual recuperar clave correo                      |
| 📩 Manual recuperar clave SGA                         |

Revise su correo institucional (avizuetem@unemi.edu.ec) para completar la solicitud.

Paso 3: ingresar el numero de cédula y pulsar el ícono buscar.

- Luego presionar la opción restablecer contraseña.
- Inmediatamente Ilegará a su correo institucional la notificación.

#### Google

Sign in Continue to Gmail

#### Email or phone

avizuetem@unemi.edu.ec

#### Forgot email?

Not your computer? Use Guest mode to sign in privately. Learn more

Create account

NEXT

Paso 4: Ingrese a su correo institucional para realizar el cambio de contraseña.

# Paso 5: Revisa tu bandeja de entrada, accede al correo y sigue las indicaciones

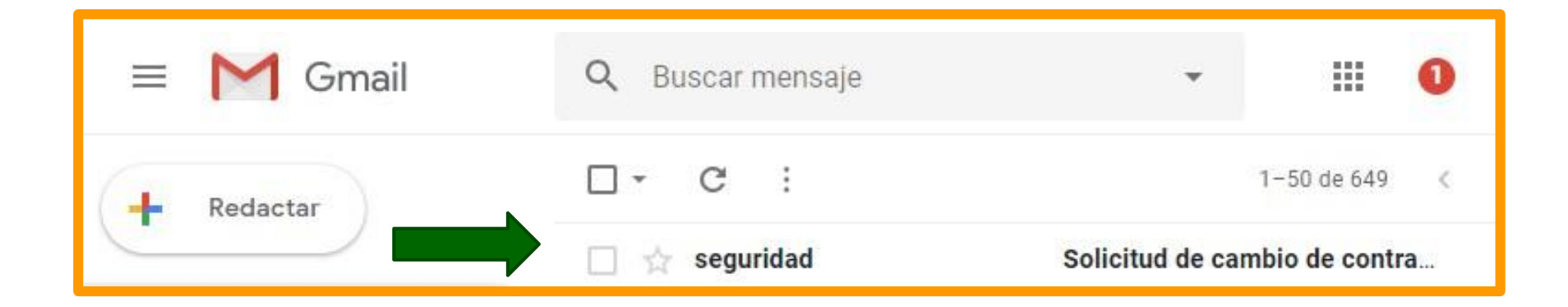

### Paso 6: Presionar en el siguiente enlace :

|     | Solicitud de cambio de contraseña Recibidos x                                                                                                    |                         |    | ē | Ø |
|-----|----------------------------------------------------------------------------------------------------|-------------------------|----|---|---|
| sga | seguridad@unemi.edu.ec                                                                                                    | 10:04 (hace 20 minutos) | ☆  | 4 |   |
|     | Mensaje desde el Sistema de Gestión Académica                                                                                                    |                         |    |   |   |
|     | Ud. ha solicitado el cambio de contraseña, sus datos son los siguientes:<br>Usuario: <b>avizuetem</b>                                                                   |                         |    |   |   |
|     | Para realizar el cambio de contraseña deberá ingresar a través del siguiente enlace: <u>http://sga.unemi.edu.ec/datos?id=<br/>Q82KX2CC6Y2TB4ZVHNZGZKA6Y0P_KSRC9_DUI</u> | =23793&idc=46QQBLRBR60  | Q_ |   |   |

 Paso 7: Cambia tu clave cumpliendo los siguientes parámetros de seguridad
 Finalmente presionar « Guardar e Ingresar»

La clave debe cumplir con los siguientes parámetros:

- 🔹 🕑 Al menos una letra
- Al menos una letra en mayúscula y una letra en minúscula.
- Al menos un número
- Al menos ha de contener 8 caracteres
- Canueva clave no debe ser igual a la anterior
- Canueva clave debe ser igual a repetir clave.

| vueva clave   |  |
|---------------|--|
|               |  |
| Repetir clave |  |
|               |  |

# Paso 8: Terminado el paso anterior mostrará el siguiente mensaje

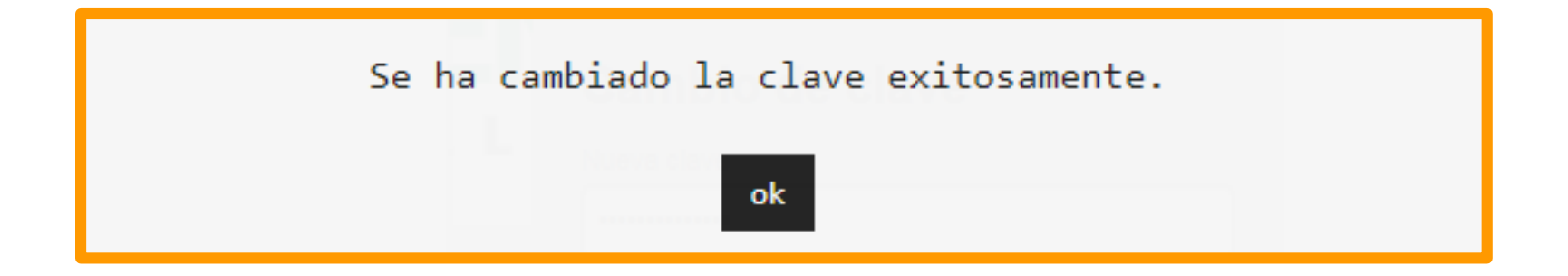

A continuación acceda al sistema de gestión académica «SGA» con el usuario y la nueva clave.

### Llenar encuesta

 Paso 9: En el SGA, ingrese al módulo
 Seguimiento a
 Graduados.

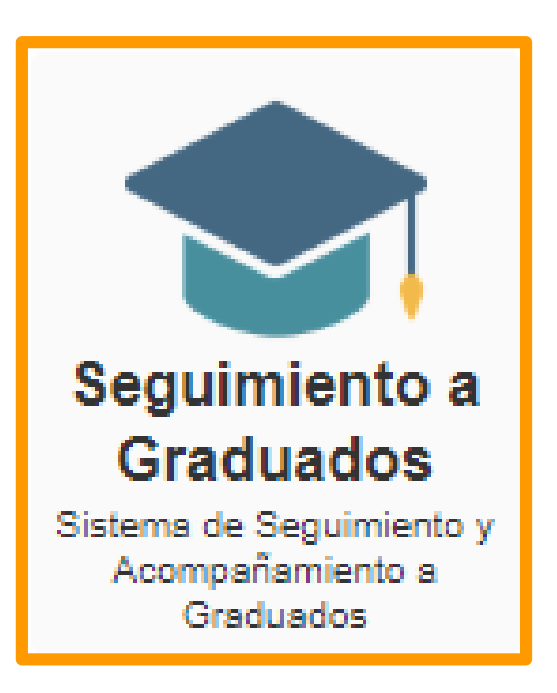

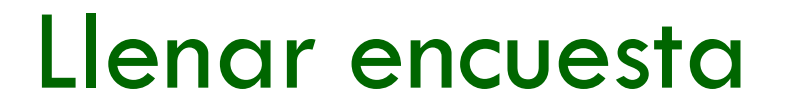

### Paso 10: Presionar el botón llenar encuesta.

| Inicio /               |                                                  |                   |
|------------------------|--------------------------------------------------|-------------------|
| Sistema de Seguimiento | y Acompañamiento a Gradu                         | ados              |
| PERIODO                | DESCRIPCIÓN                                      | ACCIONES          |
| Periodo 2017 - 2018    | Periodo de evaluación a graduados<br>2017 - 2018 | E Llenar encuesta |

### Llenar encuesta

# Paso 11: Dar contestación al formularios y presionar el botón Guardar.

#### Encuesta 2017-2018 a Graduados de las Carreras de Pregrado

Esta encuesta nos permite conocer el desarrollo profesional y personal de los graduados, obtener información para mejorar nuestro servicio educativo y para el diseño de programas de apoyo laboral y formativo, en beneficio de los graduados de los programas de licenciaturas y maestrías de UNEMI. Lo invitamos a dar respuesta a la totalidad de la encuesta. La información que Usted suministre será utilizada solo para fines académicos, manteniendo la confidencialidad. En las preguntas con escala de 1 a 7, tenga en cuenta que 1= mínimo grado, y 7=máximo grado.

Agradecemos su colaboración.

#### **B. INFORMACIÓN DE EMPLEABILIDAD**

Marque una respuesta en cada pregunta. 1=mínimo grado y 7=máximo grado

1.- ¿En cuántas empresas o instituciones ha trabajado? \*

1

¿Cuántos trabajos ha tenido relacionados con su titulación? Listo \*

3

#### B. INFORMACIÓN DE EMPLEABILIDAD

Marque una respuesta en cada pregunta. 1=mínimo grado y 7=máximo grado

1.-¿En cuántas empresas o instituciones ha trabajado? \*

2.-¿Cuántos trabajos ha tenido relacionados con su titulación? Listo \*

3.-¿Cuánto tiempo ha tardado en encontrar su primer empleo relacionado con su titulación? . \*

0 a 6 meses 🔵 7 a 12 meses 🔵 13 a 24 meses 🔵 mayor de 24 meses 🔘

4.-¿Ha realizado algún curso o seminario sobre técnicas de búsqueda de empleo?

#### EN CASO DE QUE LA RESPUESTA SEA NO.(pase a la #7)

SI 🔘 NO 🔘

5.-Valore su utilidad en relación a la pregunta anterior .

1 2 3 4 5 6 7

6.-¿Cuándo realizó éste seminario o curso? fecha

DD/MM/AAAA

#### C.1 Satisfacción con los estudios realizados

Marque una respuesta en cada pregunta. 1=mínimo grado y 7=máximo grado

44.-¿Realizó prácticas durante la carrera? \*

Si 🔵 No 🔵

45.-¿Trabajó mientras estudiaba la carrera? En caso que su espuesta sea NO,

#### pase a la pregunta 47. 🗰

Si 🔵 No 🔵

46.-Indique ¿qué tipo de actividad profesional o trabajo realizaba mientras estudiaba?

47.-¿Cuál es el grado de satisfacción con los estudios realizados? \*

1 2 3 4 5 6 7

#### C.2 Satisfacción con el personal y los recursos de la Universidad

Marque una respuesta en cada pregunta. 1=mínimo grado y 7=máximo grado

|                                                                                   | Califique  |            |            |            |            |            |            |  |  |  |
|-----------------------------------------------------------------------------------|------------|------------|------------|------------|------------|------------|------------|--|--|--|
| PREGUNTAS                                                                         | 1          | 2          | 3          | 4          | 5          | 6          | 7          |  |  |  |
| 61En lo administrativo, el proceso de graduación. *                               | 0          | 0          | 0          | 0          | 0          | 0          | 0          |  |  |  |
| 62En general, los trámites administrativos. 🗱                                     |            | $\bigcirc$ | $\bigcirc$ | $\bigcirc$ | $\bigcirc$ | $\bigcirc$ | $\bigcirc$ |  |  |  |
| 63La atención del personal administrativo. 🗰                                      | $\odot$    | $\bigcirc$ | $\bigcirc$ | $\bigcirc$ | $\bigcirc$ | $\bigcirc$ | $\bigcirc$ |  |  |  |
| <ul> <li>64Los servicios estudiantiles como ayudas y becas.</li> <li>*</li> </ul> | 0          | 0          | 0          | 0          | 0          | 0          | 0          |  |  |  |
| 65El servicio de bienestar estudiantil (médico, psicológico, dental). *           | 0          | $\bigcirc$ | 0          | $\bigcirc$ | $\bigcirc$ | $\bigcirc$ | 0          |  |  |  |
| 66Las actividades de difusión cultural. 🗰                                         | $\odot$    | $\bigcirc$ | $\bigcirc$ | $\bigcirc$ | $\bigcirc$ | $\bigcirc$ | $\bigcirc$ |  |  |  |
| 67Los salones de clase. 🗱                                                         | $\bigcirc$ | $\bigcirc$ | $\bigcirc$ | $\bigcirc$ | $\bigcirc$ | $\bigcirc$ | $\bigcirc$ |  |  |  |
| 68Los laboratorios, talleres. 🗱                                                   | $\bigcirc$ | $\bigcirc$ | $\bigcirc$ | $\bigcirc$ | $\bigcirc$ | $\bigcirc$ | $\bigcirc$ |  |  |  |

#### D. PROSPECTIVA

 73.-A. Escriba los nombres de los talleres, realizados después de su graduación que le ha permitido un mejor desempeño profesional.

73.-B. Escriba los nombres de los seminarios, realizados después de su graduación que le ha permitido un mejor desempeño profesional. \*

73.-C. Escriba los nombres de los cursos, realizados después de su graduación que le ha permitido un mejor desempeño profesional. \*

73.-D. Escriba los nombres de las maestrias, realizados después de su graduación que le ha permitido un mejor desempeño profesional. \*

#### E. INFORMACIÓN FAMILIAR

```
76.-¿Cambió de residencia para realizar sus estudios universitarios? *
Si No
```

```
77.-La vivienda donde vive actualmente es: *
```

```
Propia: Alquilada Familiar
```

78.-¿ Cuál es/era el nivel de educación más alto alcanzado por su padre? \*

| 79¿Cuál es/era la principal ocupación de su padre?                                |
|-----------------------------------------------------------------------------------|
| Abogado 📄 Administrador de empresa 📄 Agrónomo 📄 Agente de tránsito 📄 Agricultor 📄 |
| Albañil 📄 Arquitecto 📄 Avicultor 📄 Artesano 📄 Chofer 📄 Comerciante 📄 Contador 📄   |
| Docente 📄 Guardia 📄 Vigilante 📄 Ingenierio Agrónomo 📄 Ingenierio Sistemas 📄       |
| Jornalero 📄 Marino 📄 Mecánico 📄 Militar 📄 Radio Técnico 📄 Sastre 📄 Taxista 📄 Otro |
| Cuál?                                                                             |

80.-¿Cuál es/era el nivel de educación más alto alcanzado por su madre? Primaria Secundaria Tercer Nivel Tecnología Cuarto Nivel

#### F.1 Competencias generales

Marque una respuesta en cada pregunta. 1=mínimo grado y 7=máximo grado

|                         | Co         | mpe        | tenci      | ias a      | dqui       | ridas      | s en       | n Competencias aplicadas |                          |            |            |            |            | en         |  |
|-------------------------|------------|------------|------------|------------|------------|------------|------------|--------------------------|--------------------------|------------|------------|------------|------------|------------|--|
| DDECUNITAR              |            | UNEMI      |            |            |            |            |            |                          | su desempeño PROFESIONAL |            |            |            |            |            |  |
| PREGUNIAS               | 1          | 2          | 3          | 4          | 5          | 6          | 7          | 1                        | 2                        | 3          | 4          | 5          | 6          | 7          |  |
| 94Capacidad de          |            | _          | _          | _          | _          | _          | _          |                          | _                        | _          | _          | _          | _          | _          |  |
| emprendimiento 🗰        |            | $\bigcirc$ | $\bigcirc$ | $\bigcirc$ | $\bigcirc$ | $\bigcirc$ | $\bigcirc$ |                          | $\bigcirc$               | $\bigcirc$ |            | $\bigcirc$ |            | $\bigcirc$ |  |
| 95Trabajo en equipo 🇰   | $\odot$    | $\bigcirc$ | $\bigcirc$ | $\bigcirc$ | $\bigcirc$ | $\bigcirc$ | $\bigcirc$ | $\bigcirc$               | $\bigcirc$               | $\bigcirc$ | $\bigcirc$ | $\bigcirc$ | $\bigcirc$ |            |  |
| 96Manejo de software    |            |            |            |            |            |            |            |                          |                          |            |            |            |            |            |  |
| especializado 🗰         |            | $\circ$    | $\bigcirc$ | $\bigcirc$ | $\bigcirc$ | $\bigcirc$ | $\bigcirc$ |                          | $\bigcirc$               | $\bigcirc$ | $\cup$     | $\cup$     | $\bigcirc$ | 0          |  |
| 97Capacidad para la     |            |            |            |            |            |            |            |                          |                          |            |            |            |            |            |  |
| resolución de problemas | $\odot$    | $\bigcirc$ | $\bigcirc$ | $\bigcirc$ | $\bigcirc$ | $\bigcirc$ | $\bigcirc$ | $\odot$                  | $\bigcirc$               | $\bigcirc$ | $\bigcirc$ | $\bigcirc$ | $\bigcirc$ | $\bigcirc$ |  |
| *                       |            |            |            |            |            |            |            |                          |                          |            |            |            |            |            |  |
| 98Profesional ético 🗰   | $\bigcirc$ | $\bigcirc$ | $\bigcirc$ | $\bigcirc$ | $\bigcirc$ | $\bigcirc$ | $\bigcirc$ | $\bigcirc$               | $\bigcirc$               | $\bigcirc$ |            | $\bigcirc$ |            | $\bigcirc$ |  |
| 99Capacidad para la     |            | _          | _          | _          | _          | _          | _          |                          |                          | _          |            | _          |            |            |  |
| toma de decisiones 🗰    |            | $\circ$    | $\cup$     | $\bigcirc$ | $\cup$     | $\bigcirc$ | 0          |                          | 0                        | 0          | 0          | $\cup$     | 0          | 0          |  |
|                         |            |            |            |            |            |            |            |                          |                          |            |            |            |            |            |  |

#### F.2 Competencias específicas

Marque una respuesta en cada pregunta. 1=mínimo grado y 7=máximo grado

|                          |            | Competencias adquiridas en |            |            |            |            |            |                          | Competencias aplicadas en |            |            |            |            |   |  |
|--------------------------|------------|----------------------------|------------|------------|------------|------------|------------|--------------------------|---------------------------|------------|------------|------------|------------|---|--|
| DREGUNTAS                |            | UNEMI                      |            |            |            |            |            | su desempeño PROFESIONAL |                           |            |            |            |            |   |  |
| PREGUNTAS                | 1          | 2                          | 3          | 4          | 5          | 6          | 7          | 1                        | 2                         | 3          | 4          | 5          | 6          | 7 |  |
| 111Analizar, diseñar e   |            |                            |            |            |            |            |            |                          |                           |            |            |            |            |   |  |
| implementar soluciones   |            | $\bigcirc$                 |            |            |            |            |            |                          |                           |            |            |            |            |   |  |
| *                        |            | -                          | _          | -          | _          | _          | -          |                          | -                         | _          | _          | _          | -          | _ |  |
| 112Proponer, controlar y |            |                            |            |            |            |            |            |                          |                           |            |            |            |            |   |  |
| evaluar plataformas      |            |                            |            |            |            |            |            |                          |                           |            |            |            |            |   |  |
| hardware y software para |            | _                          |            |            |            |            |            |                          |                           |            |            |            |            |   |  |
| satisfacer necesidades   | 0          | $\bigcirc$                 | $\bigcirc$ | $\bigcirc$ | $\bigcirc$ | $\circ$    | $\circ$    |                          | $\circ$                   | $\circ$    | $\circ$    | $\circ$    | $\circ$    | 0 |  |
| informáticas de una      |            |                            |            |            |            |            |            |                          |                           |            |            |            |            |   |  |
| organización 🗰           |            |                            |            |            |            |            |            |                          |                           |            |            |            |            |   |  |
| 113Implementar de        |            |                            |            |            |            |            |            |                          |                           |            |            |            |            |   |  |
| manera técnica redes de  |            | _                          |            |            |            |            |            |                          |                           |            |            |            |            |   |  |
| computadoras en          | $\bigcirc$ | $\bigcirc$                 | $\bigcirc$ | $\bigcirc$ | $\bigcirc$ | $\bigcirc$ | $\bigcirc$ |                          | $\bigcirc$                | $\bigcirc$ | $\bigcirc$ | $\bigcirc$ | $\bigcirc$ | 0 |  |
| cualquier plataforma 🗰   |            |                            |            |            |            |            |            |                          |                           |            |            |            |            |   |  |
| 44.4 Diseños secondos    |            |                            |            |            |            |            |            |                          |                           |            |            |            |            |   |  |

## Imprimir certificado

### Paso 12: Al finalizar, se habilitará la opción para imprimir el certificado.

| Inicio /                   |                                                  |                    |                 | ← Atrás   |
|----------------------------|--------------------------------------------------|--------------------|-----------------|-----------|
| Sistema de Seguimiento y / | Acompañamiento a Graduado                        | os                 |                 |           |
| PERIODO                    | DESCRIPCIÓN                                      | FECHA DE<br>INICIO | FECHA DE<br>Fin | ACCIONES  |
| Periodo 2017 - 2018        | Periodo de evaluación a graduados<br>2017 - 2018 | 2017-04-01         | 2018-12-28      | elmprimir |

### Generar Certificado

# Paso 13: Después se desplegará la opción de ejecutar, para generar el certificado.

| Formato de reporte             |                 |
|--------------------------------|-----------------|
| PORTABLE DOCUMENT FORMAT (PDF) | <b>v</b>        |
|                                | Ejecutar Cerrar |
|                                | 1               |

## Certificado

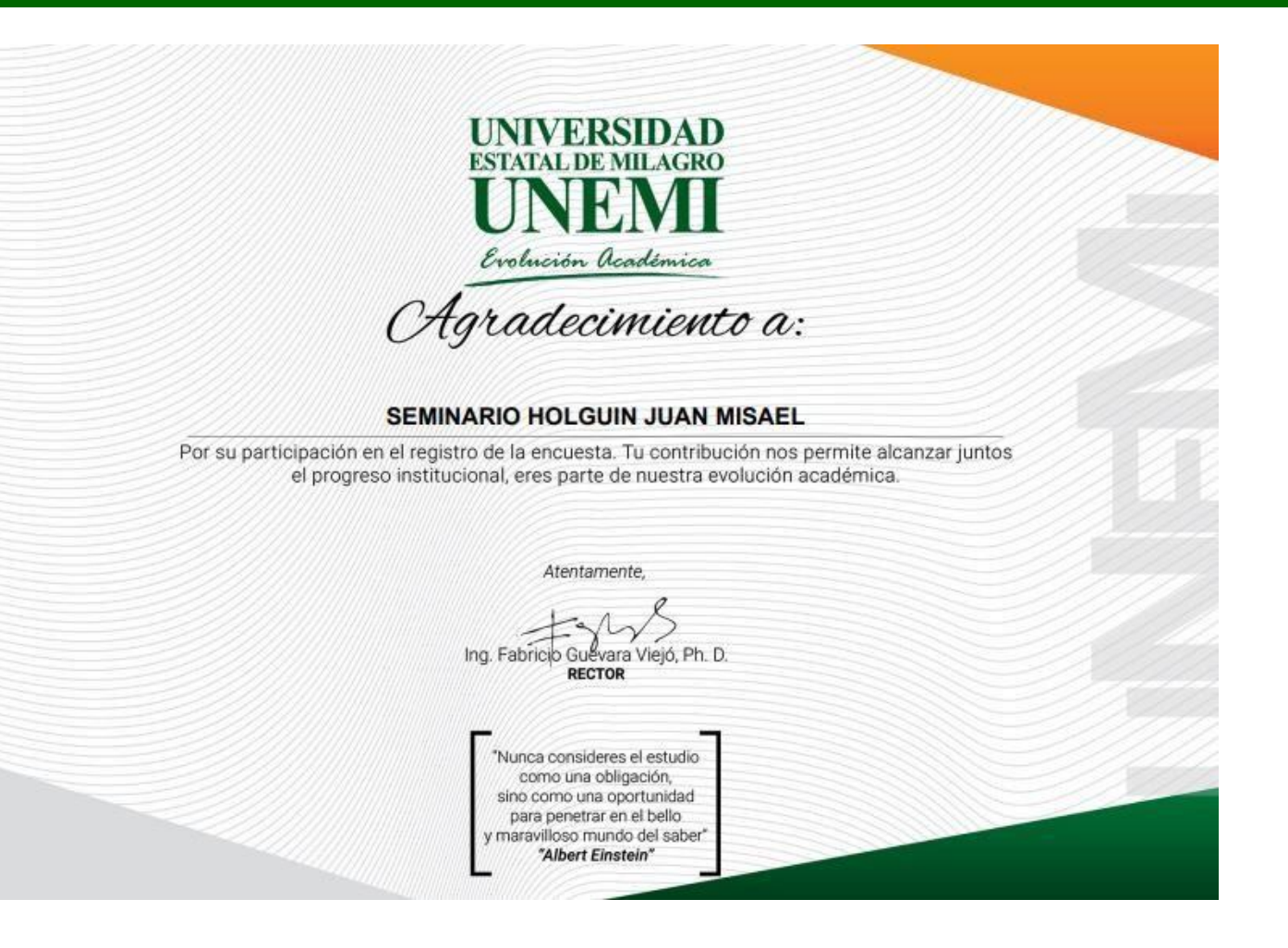

## Información y sugerencias

- En caso de tener dudas, inquietudes o inconvenientes al ingresar, contáctenos a:
  - □ email: <u>graduados@unemi.edu.ec</u>
  - □ Telf.: <u>042-715081</u> ext. 3222
  - □ Facebook: Seguimiento a Graduados UNEMI

Vicerrectorado Académico y de Investigación (Seguimiento a Graduados, Gestión Técnica Académica)